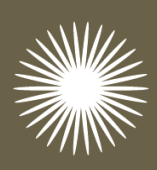

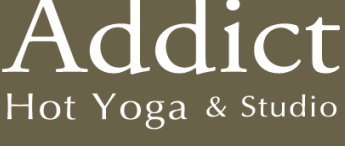

## Addict レッスン予約の方法が Hot Yoga & Studio 3月から変わります

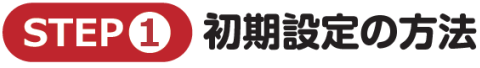

まず右の QR コードを読み込みます。 パソコンの場合は、https://addict.hacomono.jp/ ヘアクセスしてください。

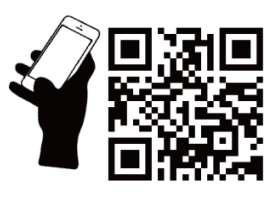

新規会員登録

@addict-yoga.com 10、SoftBank、au のメールをご利用の方

-

に会員

20

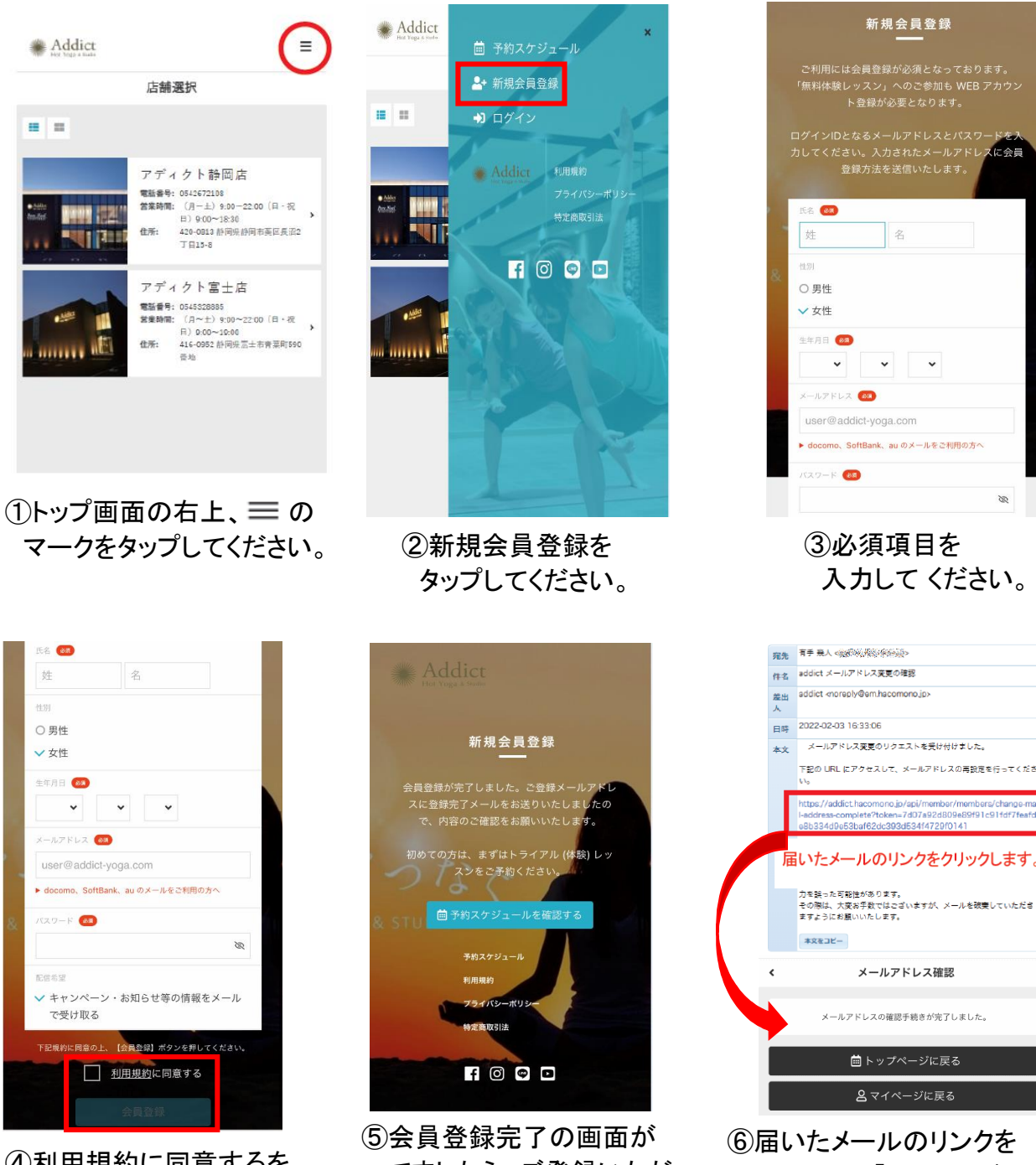

④利用規約に同意するを タップ後、会員登録ボタン をタップしてください。

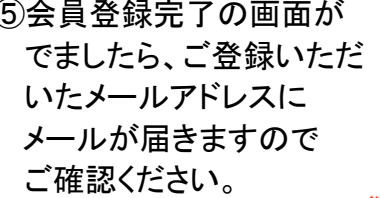

⑥届いたメールのリンクを クリックし、「メールアドレスの 確認手続きが完了しました」と 出れば登録完了です!!

メールアドレス確認

🖮 トップページに戻る

🔒 マイページに戻る

迷惑メールフィルターの設定を行っている場合は、 @em.hacomono.jp からのメールを受信するように設定します

## STEP 2 レッスンの予約方法

まず右の QR コードを読み込みます。 パソコンの場合は、https://addict.hacomono.jp/ ヘアクセスしてください。(STEP1と同じです)

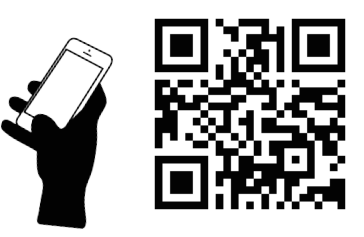

≡

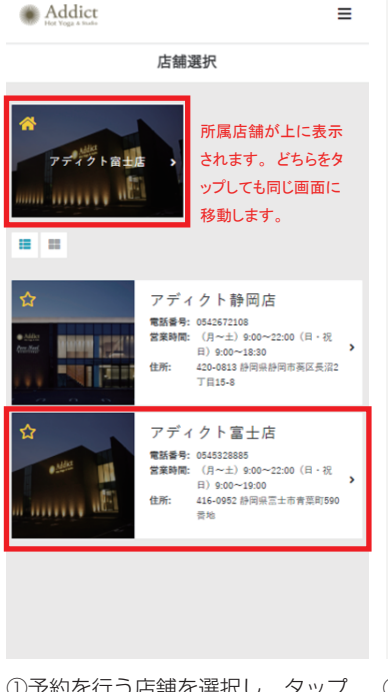

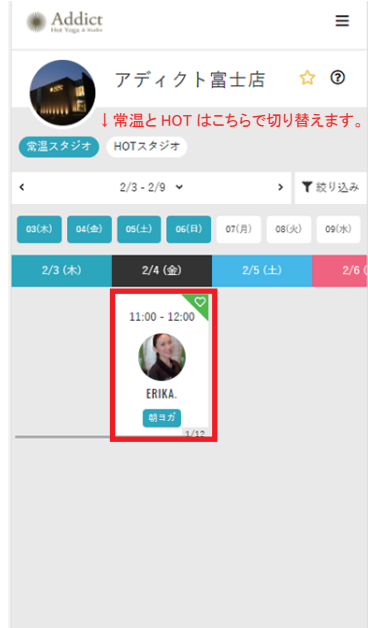

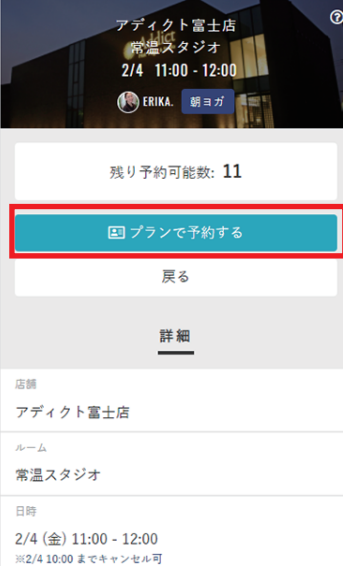

レッスン詳細

Addict

<

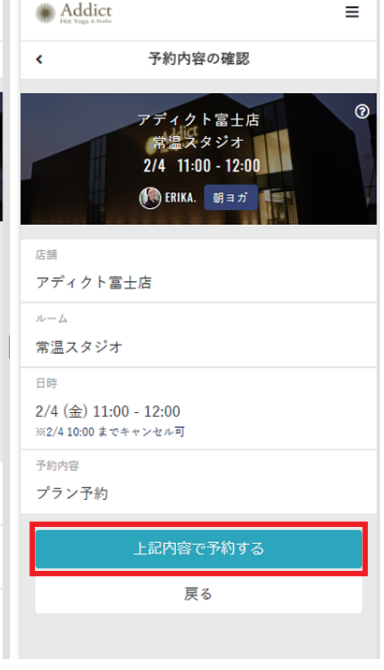

①予約を行う店舗を選択し、タップ してください。

②スケジュール画面が表示されます。 受講したいレッスンをタップして ください。

=

る場合は、「プランで予約する1を、 タップします。

③残り予約可能数を確認し、予約す ④レッスン予約の最終確認を行います。 予約する場合は、「上記内容で予約 する1をタップします。

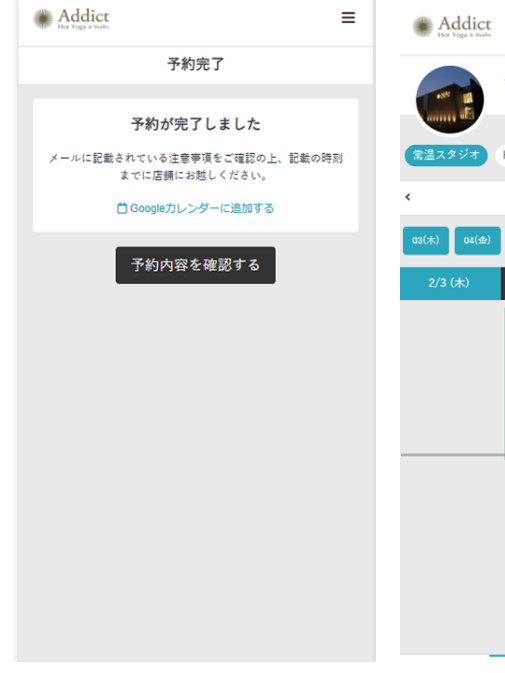

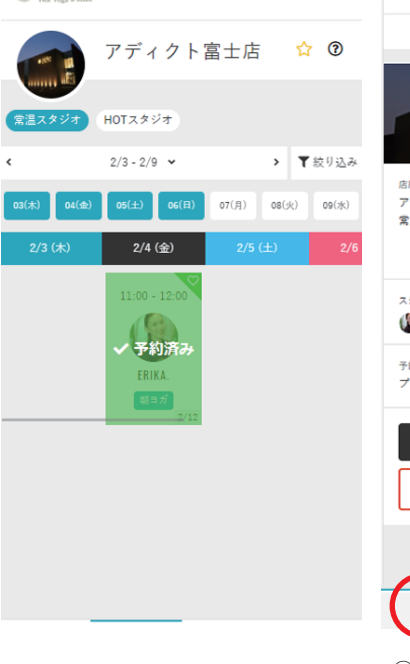

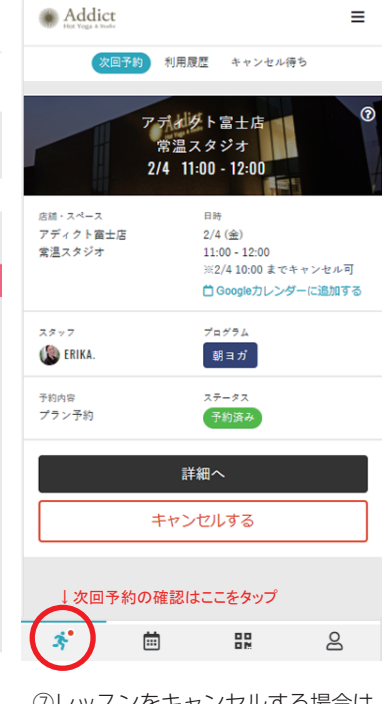

⑤予約完了の画面が表示されたら 予約完了です。予約と同時に確認 のメールが送られます。

⑥スケジュール画面に戻ると、予約 したレッスンが予約済みに変わり ます。

⑦レッスンをキャンセルする場合は、 次回予約の確認ボタンをタップし、 [キャンセルする]をタップして下さい。